# 개방형 직위 원서접수 사용자 매뉴얼

2014. 12.

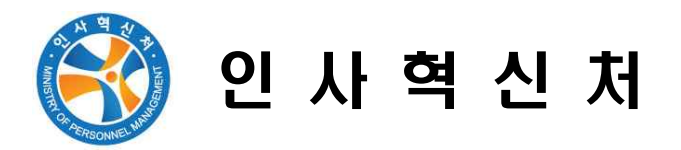

# ① 나라일터( http://www.gojobs.go.kr/ ) 메인화면

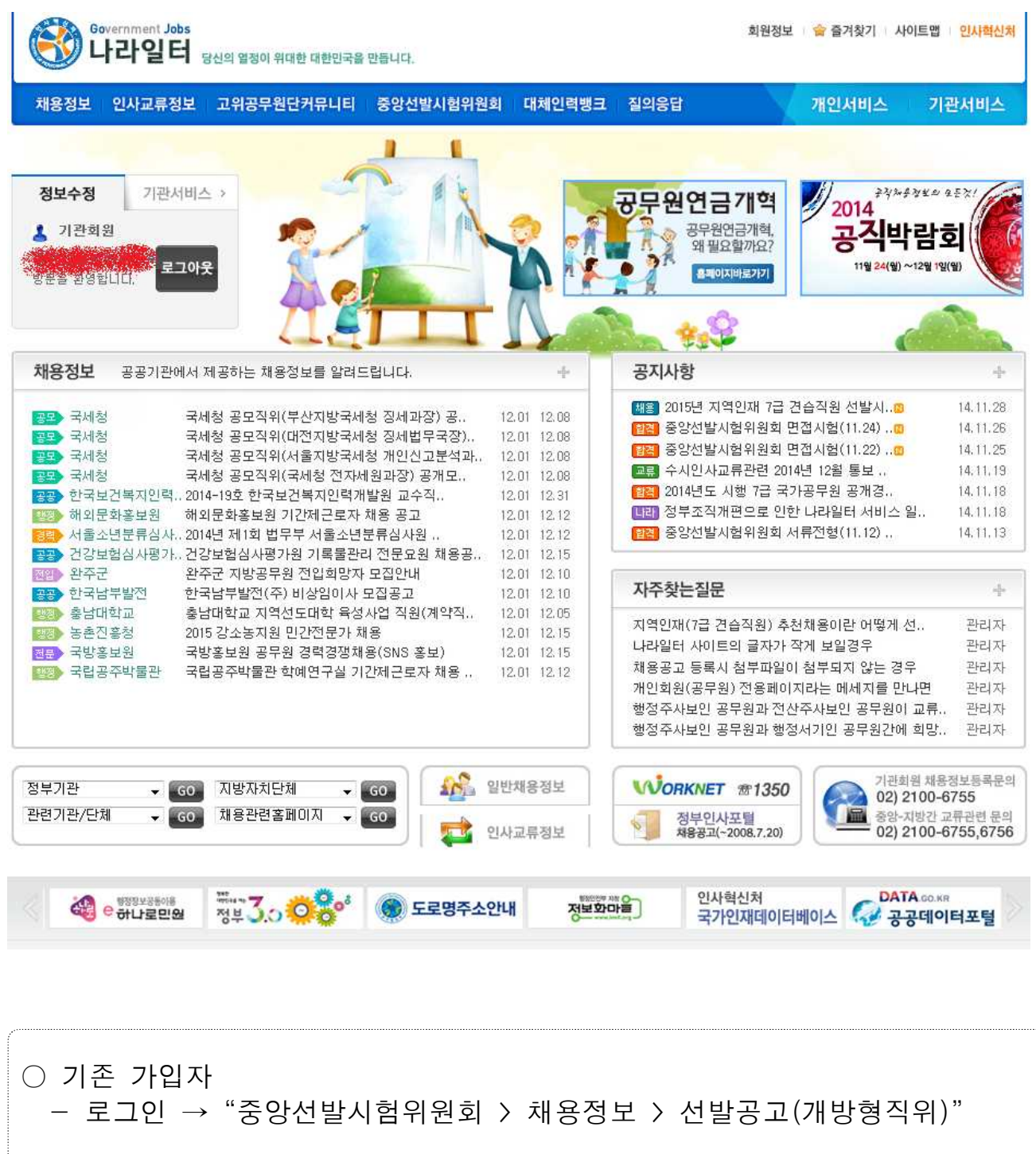

○ 미 가입자 - 회원가입 → 로그인 → "중앙선발시험위원회 〉 채용정보 〉 선발공고(개방형직위)"

# 2 회원가입

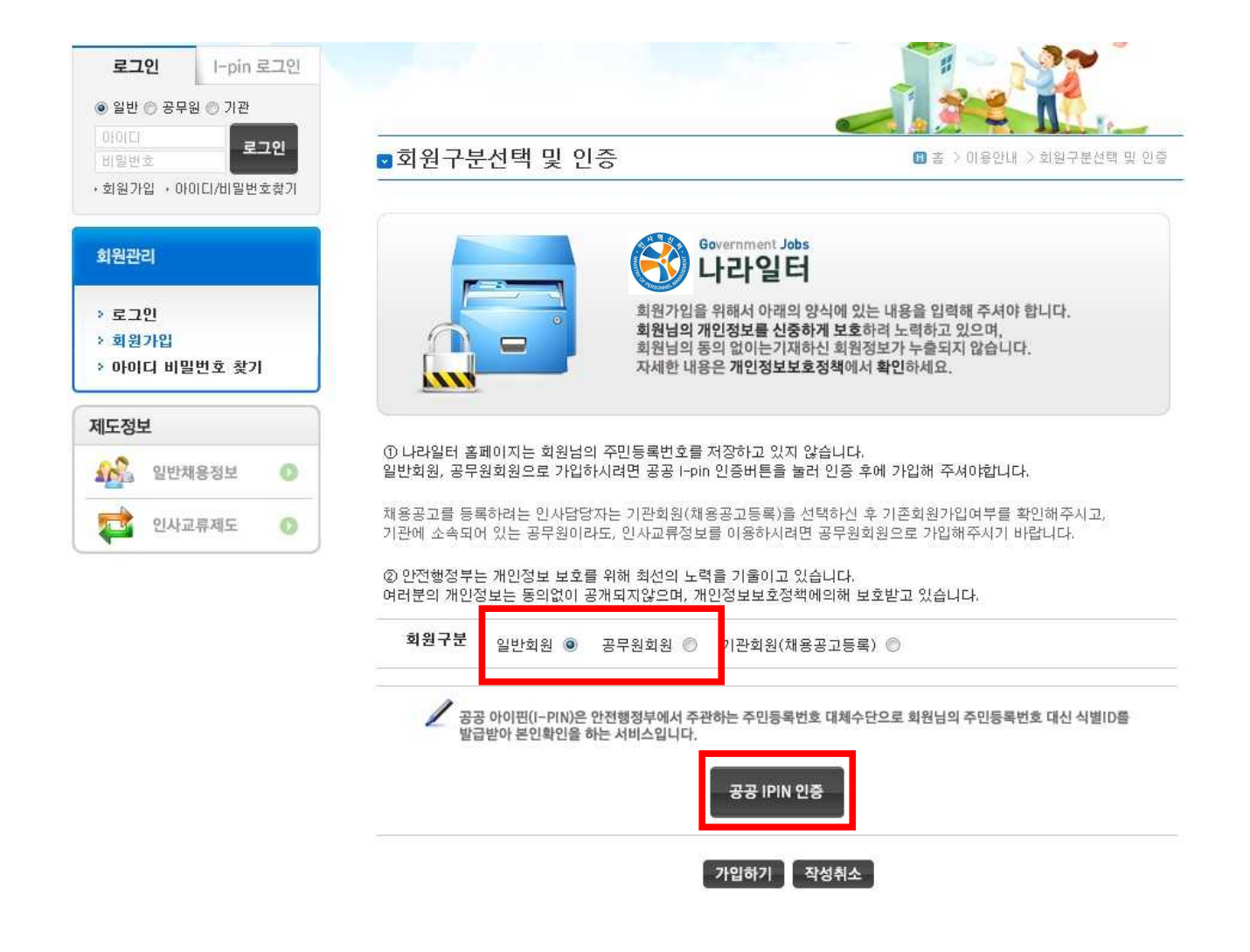

## ○ 나라일터는 주민등록번호 대신 공공 I-pin을 이용하여 가입

# ③ 응시직위 검색

| Government Jobs<br>나라일터 당신                                     | l의 열정이 위대한 대한민국을 [         | 만듭니다.                         |                                                   | 회원정보                          | 🚖 즐겨찾기     | 사이트맵 <mark>인</mark>      | 사혁신처                    |
|----------------------------------------------------------------|----------------------------|-------------------------------|---------------------------------------------------|-------------------------------|------------|--------------------------|-------------------------|
| 채용정보 인사교류정보 그                                                  | 고위공무원단커뮤니 티                | 중앙선발시험위원회                     | 대체인력뱅크 질의                                         | 응답                            | 개인서비스      | 기관사                      | 네비스                     |
| 정보수정 기관서비스 3<br>기관회원<br>방무용 한여러니다 로그아웃                         | > 고외공주원전                   | 는 개유나티에 오신것<br>고(개박형 지역)      | 을 환영합니다.                                          |                               |            |                          |                         |
| 고위공무원단커뮤니티                                                     | 년 전문성(                     | 이 필요한 정부의 고위직이                | 네 공직내부나 민간에서                                      | 적격자를 선발하는 개방                  | 형직위 채용에    | 관한 정부입니                  | 다.                      |
| > 고위공무원단소개                                                     | 기관명                        |                               |                                                   |                               |            | _                        |                         |
| > 재용성보                                                         | 공고등록기                      | [간 ◎ 전체 ◎ 최근3                 | 개월 🔘 직접기간선택                                       | 12 ~                          | 12         | 겁식                       | 4                       |
| - 선발공고(개방형직위)                                                  | 제목                         |                               |                                                   |                               |            | _                        |                         |
| <ul> <li>한격자 발표</li> <li>서식자료실</li> <li>자주하는질문(C6A)</li> </ul> | 채용지역                       | 전체지역 🗸                        |                                                   |                               |            | _                        |                         |
| > 정보센터                                                         | 전체 👻                       | GO Total 1,593 (1/10          | 7)                                                |                               | 정렬 순서 :    | 공고 수정일                   | - G                     |
| › 역량개발                                                         | 번호                         | <br>제북                        | 록<br>                                             | 기관명                           | 수정일        | 마감일                      | 조회                      |
| 인사자료실                                                          |                            | 산광역시 개방형직위 서울                 | 울본부장 공개모집                                         | 울산광역시청                        | 2014.11.28 | 2014.12.12               | 455                     |
|                                                                |                            | 울특별시교육청 감사관(2                 | 배방형직위) 공개 모                                       | 서울특별시교육청                      | 2014.11.28 | 2014.12.16               | 527                     |
|                                                                | 1501 51                    | 저관역시 간사과(개반혀?                 | an en este est est est for em production (CESSER) | CUTH 71/04 11                 | 2014 11 25 | 2014 12 12               |                         |
|                                                                | 1591 L1                    |                               | 직위) 공개채용 공고                                       | 비신공격시                         |            | 2014,12,12               | 644                     |
|                                                                | 1591 대<br>1590 인           | 사혁신처 취업심사과장(7                 | 직위) 공개채용 공고<br>H방형 직위) 공개모                        | 대신광역시<br>중앙선발시험위원             | 2014.11.24 | 2014.12.12               | 644<br>1,048            |
|                                                                | 1591 대<br>1590 인<br>1589 인 | 사혁신처 취업심사과장(7<br>사혁신처 인재정보담당관 | 직위) 공개채용 공고<br>배방형 직위) 공개모<br>(개방형 직위) 공개         | 대신왕역시<br>중앙선발시험위원<br>중앙선발시험위원 | 2014.11.24 | 2014.12.05<br>2014.12.05 | 644<br>1, 048<br>1, 088 |

○ "중앙선발시험위원회 > 채용정보 > 선발공고(개방형직위)"에서 직위를 검색

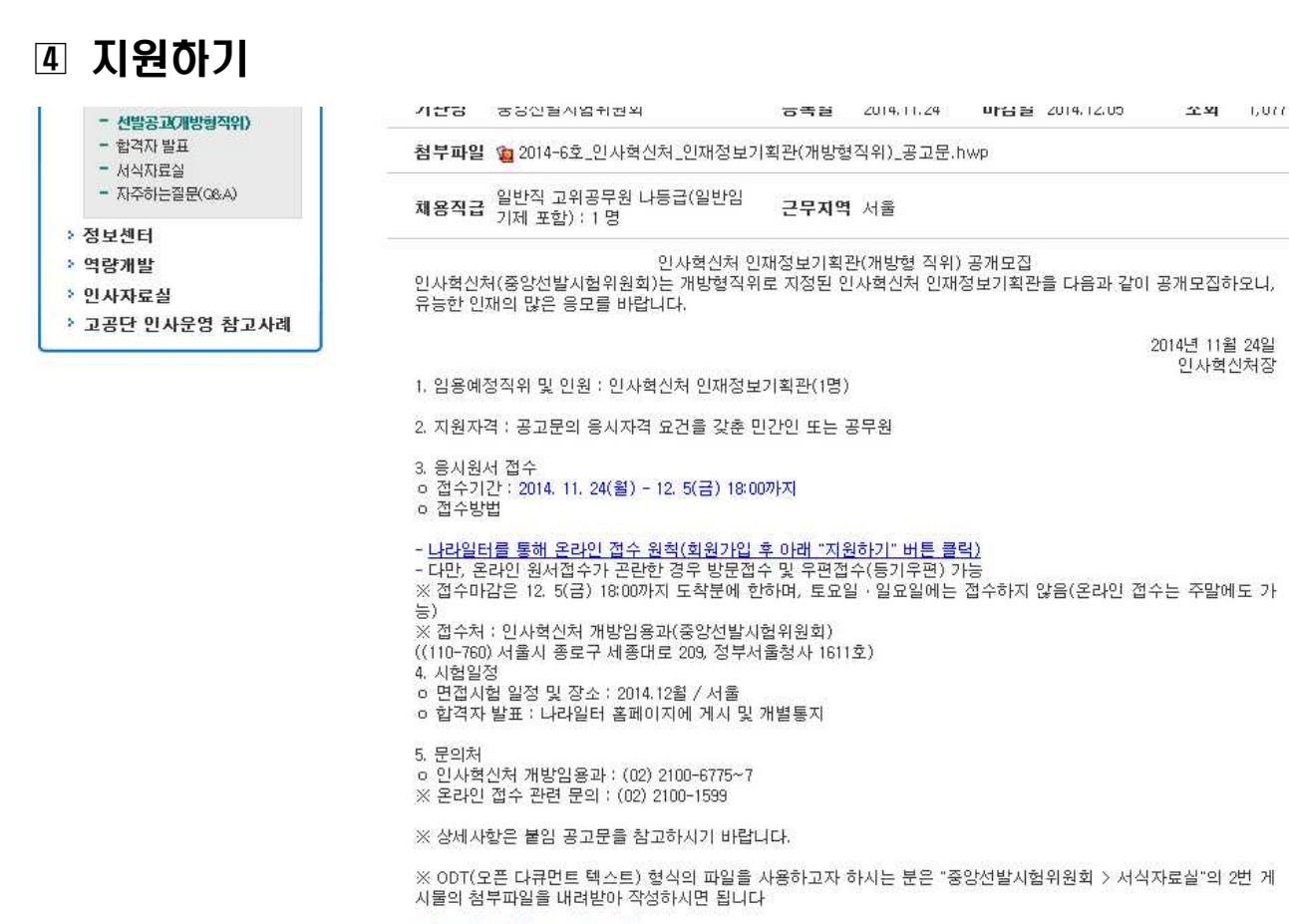

지원하기

목록

#### ※ 온라인 원서접수시 주의사항

00

- 파일 한 개당 5MB의 용량 제한이 있습니다.

○ 공고문 하단에 있는 "지원하기" 버튼을 눌러 응시원서 접수를 시작

- 한 개의 첨부란에는 한 개의 파일만 첨부 가능합니다.

인사혁신처 인재정보기획관 직위에 지원하실 경우에만 아래 버튼을 눌러 응시하며 주십시오.

- 여러 개의 파일을 첨부할 때는 추가 버튼을 눌러 첨부란을 추가하여 주십시오.
- 파일명에 한글, 알파벳, 숫자, 언더스코어(\_) 이외의 문자를 사용하지 마십시오.

# 5 원서 작성요령

| 이미지지 드                                | 2                                           | (F                                                | * \ 7012090k                      | N                 | (방고귀)에버워  |
|---------------------------------------|---------------------------------------------|---------------------------------------------------|-----------------------------------|-------------------|-----------|
| ◙ 현세업우 등:                             | <b>`</b>                                    | 144                                               | B / 프케이구팬C                        | 가ㅠ니니 기세금 6 포 기 () | 2597///93 |
|                                       |                                             | D OTED AD                                         |                                   |                   | STED 04   |
| 원서접수시                                 | 유의사항                                        | STEP 02<br>응시원서 작성                                | STEP 03<br>응시수수                   | 료 납부안내 🔷 増        | 응시표 출락    |
|                                       |                                             |                                                   |                                   |                   |           |
|                                       |                                             |                                                   |                                   |                   |           |
| ▶ 개인정보   <mark>모</mark>               | E <mark>항목</mark> 이 필수 입력                   | 사항입니다.                                            |                                   |                   |           |
|                                       | 성명                                          |                                                   |                                   |                   |           |
|                                       | 생녀원의 1                                      | 30 - 101 - 01 -                                   |                                   |                   |           |
|                                       | 여라비                                         |                                                   | 2                                 |                   |           |
|                                       | 채도포                                         |                                                   |                                   |                   |           |
| 사진은 철수 입력 사망<br>인니다                   | 인드는                                         |                                                   |                                   |                   |           |
| a-1-1.                                |                                             |                                                   |                                   |                   |           |
| 사진등록                                  |                                             |                                                   | - In-                             | 1                 |           |
| 사진등록                                  | 국적사항 📃                                      | 복수국적여부 ( 국적1<br>※ 본스국                             | :[<br>전자이 경우 바드시                  | 국적2 :<br>체크하여야 하  |           |
| 사진등록                                  | 국적사항 🔲                                      | 복수국적여부 ( 국적1<br><mark>※ 복수국</mark>                | :[<br>적자의 경우 반드시                  | 국적2 :<br>체크하여야 함. |           |
| ▶ <b>유형선택</b>   개방                    | 국적사항 🔲                                      | 복수국적여부 ( 국적1<br><mark>※ 복수국</mark><br>용자격요건을 선택합L | : [<br>적자의 경우 반드시<br>I다.          | 국적2 :<br>체크하여야 함. |           |
| 사진등록<br>- 유형선택   개통<br>응시 유형선택        | 국적사항 🔲 국적사항 🗍 국적사항                          | 복수국적며부 ( 국적1<br>※ 복수국<br>용자격요건을 선택합니<br>형 직위      | : [<br>적자의 경우 반드시<br>I다.          | 국적2 :<br>체크하여야 함. |           |
| 사진등록<br>유형선택   개통<br>응시 유형선택<br>응시 기관 | 국적사항 🔲<br>강형 직위 유형과 임<br>고위공무원단 개병<br>기획재정부 | 복수국적여부 ( 국적1<br>※ 복수국<br>용자격요건을 선택합니<br>형 직위 💌    | : [<br>적자의 경우 반드시<br>I다.<br>응시 직위 | 국적2 :<br>체크하여야 함. |           |

### ○ 모든 항목이 필수 입력 사항임

○ 성명은 회원가입 시 정보가 자동으로 입력됨

- 국적사항 → 복수국적자의 경우만 복수국적여부를 반드시 체크하고 국적을 기입
- 응시 유형선택 항목을 확인하고, 응시기관, 직위, 응시자 본인에게 해당되는
   임용자격 요건을 입력

지원자격 | 고위공무원단 개방형 직위

| ● 공무원/민 | !간 근무 경력   근무연구 합계 7년 | 이상, <b>전체항목 필수 입력</b> | 항목추가 |
|---------|-----------------------|-----------------------|------|
| 경력      | ◎ 공무원경력 ◎ 민간경력        |                       |      |
| 자격증     | ◎ 자격증                 |                       |      |
| 학력      | ◉ 박사학위 ◎ 석사학위 이하      |                       |      |
| 학력      | ◉ 박사학위 ◎ 석사학위 미하      |                       |      |

| 근무·연구처 | 근무기간     | 관리           |
|--------|----------|--------------|
|        | 12 ~ 12  | <del>.</del> |
| 기간합계   | 0년 0월 0일 |              |

| ▶관련분야 경력   근무·연구 합계 4년 미상. | 전체항목 필수 입력 | [ 항목추기 |
|----------------------------|------------|--------|
| 관련분0:                      | 근무기간       | 관리     |
|                            | 12 ~ 12    | -      |
| 기간합계                       | 0년 0월 0일   |        |

○ 지원자격 요건(학력, 자격증, 경력 중 택일)을 선택함에 따라 입력해야 하는 항목이 달라짐 ○ 항목에 따라 근무기간, 기관, 직위, 취득일, 자격증번호 등을 빠짐없이 입력 - 서류전형에서 해당 사항을 반드시 증명하여야 함 ○ 합산된 경력 기간을 반드시 확인 ○ 학위취득(예정)자의 경우, 면접 최종일 기준으로 학위를 취득하여야 함 ○ 자격증취득(예정)자의 경우, 면접 최종일 기준으로 자격증을 취득하여야 함

|                                                                                                    | 첥브내용                                                                                                    | 철브파잌                                                                                                    | 등기발속에본                                                                                 | 과권                                  |
|----------------------------------------------------------------------------------------------------|----------------------------------------------------------------------------------------------------|----------------------------------------------------------------------------------------------------|----------------------------------------------------------------------------------------|-------------------------------------|
| 20100                                                                                                    | 8748                                                                                                    |                                                                                                    | 0/2007                                                                                 |                                     |
| 이력서*                                                                                                    |                                                                                                    | _ 찾마보기                                                                                                    | ] -                                                                                    | -                                   |
| 자기소개서·직무수행계획서·                                                                                                    | •                                                                                                    | _ 찾마보기                                                                                                    | ] -                                                                                    | ~                                   |
| 성과관리카드 또는<br>업무추진실적<br>(최근 3년)*                                                                                                    |                                                                                                    | (찾아보기                                                                                                    | ) -                                                                                    | 2                                   |
| 추가 첨부파일 1                                                                                                    |                                                                                                    | [ 찾마보기                                                                                                    | 📄 등기발송                                                                                 | 삭제                                  |
| ▶ 필수요건   <mark>공고문을 확</mark>                                                                                                    | 인한 후 '필수요건'이 명                                                                                                    | 시된 경우에만 작성함안내: 관련지                                                                                                    | 료 첨부요령                                                                                 | 항목추7                                |
| 구분                                                                                                    | 첨부내용                                                                                                    | 첨부파일                                                                                                    | 등기발송여부                                                                                 | 관리                                  |
| 내역 1                                                                                                    |                                                                                                    | _ 찾마보기 ]                                                                                                    | 📄 등기발송                                                                                 | 5 <u>4</u> 5                        |
| ▶ 개인정보 처리 동의                                                                                                    |                                                                                                    |                                                                                                    |                                                                                        |                                     |
| □개인정보의 수집 및 이성                                                                                                    | 용 목적                                                                                                    |                                                                                                    |                                                                                        |                                     |
| - 원서접수 시 입력되는 응시                                                                                                    | 자의 개인정보는 개방형격                                                                                                    | 직위 선발시험 업무의 수행을 위해서 수집                                                                                                    | 집 이용됩니다.                                                                               |                                     |
| 🗆 개인정보 처리 근거                                                                                                    |                                                                                                    |                                                                                                    |                                                                                        | E                                   |
| - 공무원임용시험령 제 34조                                                                                                    | 케이저님님충버 제 15초                                                                                                    |                                                                                                    |                                                                                        |                                     |
|                                                                                                    | , 개인성모모오립 세 15오.                                                                                                    | , 17조,                                                                                                    |                                                                                        |                                     |
| ·····································                                                                                                    | ,개인영모모오립 제 15조.<br>특<br>백 . 배려입어, 여러는 해드                                                                                                    |                                                                                                    | מידע פטקובע פ                                                                          |                                     |
| <ul> <li><b>수집하는 개인정보 항목</b></li> <li>- 필수항목(공통) : 성명, 성명</li> <li>임용자격</li> </ul>                                                                                                    | , 개인정모모오립 세 15조<br>특<br>별, 생년월일, 연락처, 핸드<br>! 요건, 지원자격, 관련분0                                                                                                    | , 17조,<br>E폰, 이메일, 주소, 국적사항, 응시유형,<br>배경력(관련분야, 근무기간), 첨부파일(C                                                                                                    | 응시기관, 응시직위<br>비력서, 자기소개서,                                                              | L,                                  |
| <ul> <li><b>수집하는 개인정보 항</b>목</li> <li>- 필수항목(공통) : 성명, 성명<br/>임용자격<br/>직무수한</li> </ul>                                                                                                    | , 개인정보보오립 세 15조<br>특<br>별, 생년월일, 연락처, 핸드<br>! 요건, 지원자격, 관련분0<br>!계획서 성과관리 카드 또                                                                                                    | , 17조,<br>E폰, 이메일, 주소, 국적사항, 응시유형,<br>배경력(관련분야, 근무기간), 첨부파일(C<br>는 업무추진실적)                                                                                                    | 응시기관, 응시직위<br>비력서, 자기소개서,                                                              | Ļ                                   |
| □ 수집하는 개인정보 항목<br>- 필수항목(공통) : 성명, 성!<br>임용자격<br>직무수핸<br>■ 예, 동의 합니다.                                                                                                    | , 개인정보보오립 세 15조<br>역<br>별, 생년월일, 연락처, 핸드<br>! 요건, 지원자격, 관련분0<br>!계획서 성과관리 카드 또                                                                                                    | , 17조,<br>E폰, 이메일, 주소, 국적사항, 응시유형,<br>변경력(관련분야, 근무기간), 첨부파일(0<br>는 업무추진실적)                                                                                                    | 응시기관, 응시직위<br>비력서, 자기소개서,                                                              | L, +                                |
| □ <b>수집하는 개인정보 항목</b><br>- 필수항목(공통) : 성명, 성<br>임용자격<br>직무수핵<br>- 예, 동의 합니다.                                                                                                    | , 개인정보보오립 세 15조<br>력<br>별, 생년활일, 연락처, 핸드<br>! 요건, 지원자격, 관련분0<br>!계획서 성과관리 카드 또                                                                                                    | , 17조,<br>E폰, 이메일, 주소, 국적사항, 응시유형,<br>ᆙ 경력(관련분야, 근무기간), 첨부파일(0<br>는 업무추진실적)                                                                                                    | 응시기관, 응시직위<br>비력서, 자기소개서,                                                              |                                     |
| □ <b>수집하는 개인정보 항</b> 목<br>- 필수항목(공통) : 성명, 성<br>임용자격<br>직무수핸<br>회예, 동의 합니다.                                                                                                    | , 개인정보보오립 세 15조<br>특<br>별, 생년월일, 연락처, 핸드<br>! 요건, 지원자격, 관련분0<br>!계획서 성과관리 카드 또                                                                                                    | , 17조,<br>E폰, 이메일, 주소, 국적사항, 응시유형,<br>ii 경력(관련분야, 근무기간), 첨부파일(C<br>는 업무추지심적)                                                                                                    | 응시기관, 응시직위<br>비력서, 자기소개서,                                                              |                                     |
| □ <b>수집하는 개인정보 항</b><br>- 필수항목(공통) : 성명, 성!<br>임용자격<br>직무수핸<br>■ 예, 동의 합니다.                                                                                                    | , 개인정보보오립 세 15조<br>역<br>별, 생년월일, 연락처, 핸드<br>1 요건, 지원자격, 관련분0<br>1계회서 성과관리 카드 또<br>응                                                                                               | , 17조,<br>E폰, 이메일, 주소, 국적사항, 응시유형,<br>변경력(관련분야, 근무기간), 첨부파일(0<br>는 업무추지심적)<br><b>시원서 제축</b>                                                                                                    | 응시기관, 응시직위<br>비력서, 자기소개서,                                                              | L +                                 |
| □ <b>수집하는 개인정보 항</b><br>- 필수항목(공통) : 성명, 성!<br>임용자격<br>직무수핸<br>■ 예, 동의 합니다.                                                                                                    | , 개인정보보오립 세 15조<br>역<br>별, 생년월일, 연락처, 핸드<br>1 요건, 지원자격, 관련분0<br>1계회서 성과관리 카드 또<br>응.                                                                                              | , 17조,<br>E폰, 이메일, 주소, 국적사항, 응시유형,<br>변경력(관련분야, 근무기간), 첨부파일(0<br>는 업무초지실적)<br><b>시원서 제출</b>                                                                                                    | 응시기관, 응시직위<br>비력서, 자기소개서,                                                              |                                     |
| □ 수집하는 개인정보 항두<br>- 필수항목(공통) : 성명, 성<br>임용자격<br>직무수핵<br>] 예, 동의 합니다.                                                                                                    | , 개인정보보오립 세 15조<br>특별, 생년월일, 연락처, 핸드<br>1 요건, 지원자격, 관련분0<br>1계획서 성과관리 카드 또<br>응.                                                                                                  | , 17조,<br>E폰, 이메일, 주소, 국적사항, 응시유형,<br>ik 경력(관련분야, 근무기간), 첨부파일(0<br>는 업무추지심적)<br>시원서 제출                                                                                                    | 응시기관, 응시직위<br>비력서, 자기소개서,                                                              |                                     |
| □ 수집하는 개인정보 항목<br>- 필수항목(공통) : 성명, 성'<br>임용자격<br>직무수핵<br>이예, 동의 합니다.<br>각종 필수 첨부파일                                                                                                    | , 개인정보보호탑 제 15조<br>별, 생년월일, 연락처, 핸드<br>1 요건, 지원자격, 관련분이<br>1계회서 성과관리 카드 또<br>일의 내용을 확인                                                                                            | , 17조,<br>E폰, 이메일, 주소, 국적사항, 응시유형,<br>ᆙ 경력(관련분야, 근무기간), 첨부파일(0<br>는 업무추진실적)<br>시원서 제출                                                                                                    | 응시기관, 응시직위<br>비력서, 자기소개서,<br>첨부                                                        | , -                                 |
| □ 수집하는 개인정보 항<br>- 필수항목(공통) : 성명, 성'<br>임용자격<br>직무수핸<br>이예, 동의 합니다.<br>각종 필수 첨부파일<br>· 첨부파일은 파일                                                                                                    | ,개인정보보호합제 15조<br>별,생년월일,연락처,핸드<br>요건,지원자격,관련분0<br>'계획서 성과관리 카드 또<br>일의 내용을 확인<br>1개당 5MB를                                                                                         | , 17조,<br>E폰, 이메일, 주소, 국적사항, 응시유형,<br># 경력(관련분야, 근무기간), 첨부파일(0<br>는 업무추진실적)<br>인하고 첨부버튼을 눌러 두<br>초과하면 업로드 불가                                                                                                    | 응시기관, 응시직위<br>비력서, 자기소개서,<br>첨부                                                        |                                     |
| <ul> <li>□ 수집하는 개인정보 향목<br/>- 필수항목(공통) : 성명, 성'<br/>임용자격<br/>직무수핵</li> <li>○ 예, 동의 합니다.</li> <li>각종 필수 첨부파음</li> <li>- 첨부파일은 파일</li> <li>- 이력서, 자기소개,</li> </ul>                                               | ,개인정보보호탑세 15조<br>별,생년월일,연락처,핸드<br>1 요건,지원자격,관련분이<br>1계회서 성과관리 카드 또<br>일의 내용을 확인<br>1개당 5MB를<br>서 및 직무수행7                                                                          | , 17조,<br>E폰, 이메일, 주소, 국적사항, 응시유형,<br>변경력(관련분야, 근무기간), 첨부파일(0<br>는 업무추지실적)<br>신하고 첨부버튼을 눌러 두<br>초과하면 업로드 불가<br>예획서는 고위공무원단커두                                                                                           | 응시기관, 응시직위<br>미력서, 자기소개서,<br>첨부<br>입티 > 채용                                             | 홍정특                                 |
| □ 수집하는 개인정보 항<br>- 필수항목(공통) : 성명, 성'<br>임용자격<br>직무수핵<br>예, 동의 합니다.<br>각종 필수 첨부파일<br>- 첨부파일은 파일<br>- 이력서, 자기소개,<br>서식자료실에서 한                                                                                    | , 개인정보보호탑 제 15조<br>별, 생년월일, 연락처, 핸드<br>요건, 지원자격, 관련분이<br>계획서 성과관리 카드 또<br>일의 내용을 확인<br>1개당 5MB를<br>서 및 직무수행기<br>단글(.hwp) 및 오-                                                     | , 17조,<br>E폰, 이메일, 주소, 국적사항, 응시유형,<br># 경력(관련분야, 근무기간), 첨부파일(0<br>는 업무추진실적)<br>신하고 첨부버튼을 눌러 두<br>초과하면 업로드 불가<br>예획서는 고위공무원단커두<br>픈다큐먼트(.odt) 형식 중                                                                      | 응시기관, 응시직위<br>미력서, 자기소개서/<br>첨부<br>라니티 > 채용<br>택일하여 사                                  | 공정<br>· ·                           |
| □ 수집하는 개인정보 향<br>- 필수항목(공통) : 성명, 성''<br>임용자격<br>직무수핵<br>이예, 동의 합니다.<br>각종 필수 첨부파일<br>- 첨부파일은 파일<br>- 이력서, 자기소개,<br>서식자료실에서 한<br>※ 오픈다큐먼트 형                                                                    | , 개인정보보호립 제 15조<br>별, 생년활일, 연락처, 핸드<br>요건, 지원자격, 관련분이<br>'계획서 성과관리 카드 또<br>'계획서 성과관리 카드 또<br>'계획서 성과관리 카드 또<br>'계획서 및 자란 5MB를<br>서 및 자무수행기<br>'글(.hwp) 및 오-<br>형식은 서식자료 (         | , 17조,<br>E폰, 이메일, 주소, 국적사항, 응시유형,<br># 경력(관련분야, 근무기간), 첨부파일(0<br>는 업무추진실적)<br>신하고 첨부버튼을 눌러 두<br>초과하면 업로드 불가<br>예획서는 고위공무원단커두<br>픈다큐먼트(.odt) 형식 중<br>실의 "오픈다큐먼트를 소기                                                    | 응시기관, 응시직위<br>비력서, 자기소개서/<br>첨부<br>라니티 > 채용<br>택일하여 사<br>개합니다!" 기                      | 용정보<br>용정보<br>위시 취                  |
| □ 수집하는 개인정보 항<br>- 필수항목(공통) : 성명, 성'<br>임용자격<br>직무수핵<br>이예, 동의 합니다.<br>각종 필수 첨부파일<br>- 첨부파일은 파일<br>- 이력서, 자기소개,<br>서식자료실에서 한<br>※ 오픈다큐먼트 형<br>소개를 참고                                                           | , 개인정보보호탑 제 15조<br>별, 생년월일, 연락처, 핸드<br>요건, 지원자격, 관련분이<br>계획서 성과관리 카드 또<br>길의 내용을 확인<br>1개당 5MB를<br>서 및 직무수행기<br>만글(.hwp) 및 오<br>형식은 서식자료 (                                        | , 17조,<br>E폰, 이메일, 주소, 국적사항, 응시유형,<br># 경력(관련분마, 근무기간), 첨부파일(0<br>는 업무추진실적)<br>시원서 제출<br>인하고 첨부버튼을 눌러 두<br>초과하면 업로드 불가<br>예획서는 고위공무원단커두<br>픈다큐먼트(.odt) 형식 중<br>실의 "오픈다큐먼트를 소기                                          | 응시기관, 응시직위<br>미력서, 자기소개서/<br>첨부<br>라니티 > 채용<br>택일하여 사<br>객합니다!" 7                      | 옥정보<br>·용 기<br>게시:                  |
| □ 수집하는 개인정보 항<br>- 필수항목(공통) : 성명, 성'<br>임용자격<br>직무수핵<br>예, 동의 합니다.<br>각종 필수 첨부파일<br>- 첨부파일은 파일<br>- 이력서, 자기소개,<br>서식자료실에서 한<br>※ 오픈다큐먼트 형<br>소개를 참고<br>필요한 경우 "항목록                                             | , 개인정보보호립 제 15조<br>별, 생년월일, 연락처, 핸드<br>요건, 지원자격, 관련분이<br>계획서 성과관리 카드 또<br>일의 내용을 확인<br>1개당 5MB를<br>서 및 직무수행기<br>단글(.hwp) 및 오<br>형식은 서식자료<br>추가"버튼과 "식                             | , 17조,<br>E폰, 이메일, 주소, 국적사항, 응시유형,<br># 경력(관련분야, 근무기간), 첨부파일(여<br>는 업무추진실적)<br>신하고 첨부버튼을 눌러 두<br>초과하면 업로드 불가<br>예획서는 고위공무원단커두<br>픈다큐먼트(.odt) 형식 중<br>실의 "오픈다큐먼트를 소기<br>전에" 버튼을 이용하여 첨부                                 | 응시기관, 응시직위<br>미력서, 자기소개서/<br>첨부<br>라니티 > 채용<br>택일하여 사<br>개합니다!" 7<br>쿠서류를 추기           | 용정보<br>용정보<br>에시<br>개하기             |
| □ 수집하는 개인정보 향<br>- 필수항목(공통) : 성명, 성'<br>임용자격<br>직무수한<br>이예, 동의 합니다.<br>각종 필수 첨부파일<br>- 첨부파일은 파일<br>- 이력서, 자기소개,<br>서식자료실에서 한<br>※ 오픈다큐먼트 형<br>소개를 참고<br>필요한 경우 "항목록<br>삭제할 수 있음(한                              | ·개인정보보호립제 15조<br>별,생년활일,연락처,핸드<br>요건,지원자격,관련분이<br>'계획서 성과관리카드 또<br>신계획서 성과관리카드 또<br>1개당 5MB를<br>서 및 직무수행7<br>한글(.hwp) 및 오·<br>형식은 서식자료;<br>추가"버튼과 "식<br>· 줄에 한 개의                 | , 17조,<br>E폰, 이메일, 주소, 국적사항, 응시유형,<br># 경력(관련분야, 근무기간), 첨부파일(여<br>는 업무추진실적)<br>시원서 제출<br>인하고 첨부버튼을 눌러 두<br>초과하면 업로드 불가<br>예획서는 고위공무원단커두<br>픈다큐먼트(.odt) 형식 중<br>실의 "오픈다큐먼트를 소기<br>차제" 버튼을 이용하여 첨부<br>파일만 첨부 가능)         | 응시기관, 응시직위<br>비력서, 자기소개서/<br>첨부<br>라니티 > 채용<br>택일하여 사<br>개합니다!" 7<br>부서류를 추기           | 용정보<br>용정보<br>예시<br>가하기             |
| □ 수집하는 개인정보 함<br>- 필수함목(공통) : 성명, 성'<br>임용자격<br>직무수핵<br>이예, 동의 합니다.<br>각종 필수 첨부파일<br>- 첨부파일은 파일<br>- 이력서, 자기소개,<br>서식자료실에서 현<br>※ 오픈다큐먼트 형<br>소개를 참고<br>필요한 경우 "항목<br>식제할 수 있음(한<br>필요한 경우 첨부내                 | ·개인정보보호탑 제 15조<br>별,생년월일,연락처,핸드<br>요건,지원자격,관련분이<br>제회서 성과관리카드 또<br>길의 내용을 확인<br>1개당 5MB를<br>서 및 직무수행기<br>만글(.hwp) 및 오-<br>형식은 서식자료(<br>추가"버튼과 "식<br>중에 한 개의 -<br>내용에 서류 이름        | , 17조,<br>E폰, 이메일, 주소, 국적사항, 응시유형,<br># 경력(관련분마, 근무기간), 첨부파일(미<br>는 업무추진실적)<br>신하고 첨부버튼을 눌러 두<br>초과하면 업로드 불가<br>예획서는 고위공무원단커두<br>픈다큐먼트(.odt) 형식 중<br>실의 "오픈다큐먼트를 소기<br>차제" 버튼을 이용하여 첨복<br>파일만 첨부 가능)<br>름을 기재 후 "등기발송" | 응시기관, 응시직위<br>미력서, 자기소개서/<br>첨부<br>입니티 > 채용<br>택일하여 사<br>객합니다!" 7<br>부서류를 추기<br>에 체크하  | 용정보<br>용정보<br>위시<br>위<br>가하기<br>고 친 |
| □ 수집하는 개인정보 향<br>- 필수항목(공통): 성명, 성'<br>임용자격<br>질무수한<br>의해, 동의 합니다.<br>' 지종 필수 첨부파일<br>- 첨부파일은 파일<br>- 이력서, 자기소개,<br>서식자료실에서 현<br>※ 오픈다큐먼트 형<br>소개를 참고<br>필요한 경우 "항목록<br>삭제할 수 있음(한<br>필요한 경우 첨부나<br>서류는 등기로 보능 | ·개인정보보호립제 15조<br>별,생년월일,연락처,핸드<br>요건,지원자격,관련분이<br>계획서 성과관리카드또<br>일의 내용을 확인<br>1개당 5MB를<br>서 및 직무수행기<br>단글(.hwp) 및 오<br>형식은 서식자료<br>참가" 버튼과 "식<br>중에 한 개의 4<br>내용에 서류 이름<br>낼 수 있음 | , 17조.<br>E폰, 이메일, 주소, 국적사항, 응시유형,<br># 경력(관련분야, 근무기간), 첨부파일(여<br>는 업무추진실적)<br>신하고 첨부버튼을 눌러 두<br>초과하면 업로드 불가<br>예획서는 고위공무원단커두<br>픈다큐먼트(.odt) 형식 중<br>실의 "오픈다큐먼트를 소기<br>차제" 버튼을 이용하여 첨부<br>파일만 첨부 가능)<br>름을 기재 후 "등기발송" | 응시기관, 응시직위<br>미력서, 자기소개서/<br>첨부<br>입티 > 채용<br>택일하여 사<br>개합니다!" 7<br>부서류를 추기<br>' 에 체크하 | 용정보<br>·용 기<br>게시:<br>가하기<br>고 친    |

# 고 작성 완료 후 응시표를 출력(수수료 납부 없음)

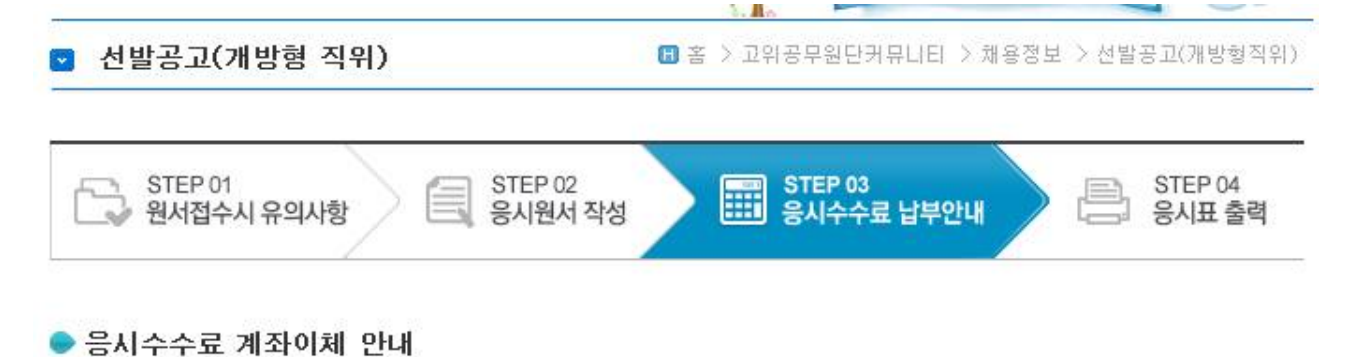

|         | 은행명   | 농협은행             |
|---------|-------|------------------|
|         | 예금주   | 인사혁신처            |
| ONH공업은영 | 계좌번호  | 301-0160-4563-71 |
|         | 응시수수료 | 10,000원          |

#### ● 응시결격사유 만내

- 응시수수료는 10,000원입니다.
- 원서접수 기간내에 응시수수료를 납부하지 않으면 응시원서 접수가 취소됩니다.
- 용시수수료 결제 후 원서접수를 취소하는 경우, 원서접수 기간 이후에 환불해 드립니다.
- 입금자명은 반드시 응시원서 지원자명으로 작성해야 합니다. 부득이 입금자명이 응시자명과 다를 경우에는 인사혁신처 개방임용과(02-2100-6775)로 연락 주시기 바랍니다.
- STEP3/STEP4 단계는 개인서비스 > 개방형직위 응시현황에서도 가능합니다.

※ 해당계좌로 입금완료 하였습니다. 🛛 🔘 🔘 아니요

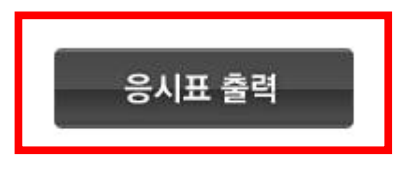

○ 2014년 12월 16일부로 개방형 직위의 응시수수료가 면제되었습니다.

|       | 응시표 출력            |         |  |  |  |  |
|-------|-------------------|---------|--|--|--|--|
|       | 고위공무원단 개방형 직위 응시표 |         |  |  |  |  |
| 응시번호  | 14012021          |         |  |  |  |  |
| 응시직위  | [ 부] 과장급          |         |  |  |  |  |
| 성명    | 3                 |         |  |  |  |  |
| 생년윌일  | 1968년 09월 10일     |         |  |  |  |  |
| 접 수 일 | 2014년 08월 22일     | Carland |  |  |  |  |

서류전형 합격자는 면접시험 참가시 응시표를 지참하시기 바랍니다.
 응시표를 분실하였을 때는 개인서비스 > 개방형직위 응시현황에서 출력이 가능합니다.

#### 🖨 인쇄하기

# ○ 응시표는 면접전형시 필요하므로 반드시 출력하여 보관

# ⑧ 응시원서 수정 및 응시표 재인쇄

| Government Jobs<br>나라일터 당신의 멸정         | 이 위대한 대한민        | 국을 만듭니다.                            | 회원                                   | 정보 🛛 🍙 즐겨찾기 | 사이트맵     | 인사혁신처          |
|----------------------------------------|------------------|-------------------------------------|--------------------------------------|-------------|----------|----------------|
| 채용정보 인사교류정보 고위공                        | 무원단커뮤니           | 티 중앙선발시험위원회 대체인력뱅크                  | 질의응답                                 | 개인서비소       | 스 기      | 관서비스           |
| 정보수정 개인서비스 >                           | 고의공무             | 원단거뷰니티에 오신것을 환영합니다                  |                                      | 1           |          |                |
| 방문을 환영합니다. 로그아웃                        | ☑ 지원             | লিষ্ঠ                               | :::::::::::::::::::::::::::::::::::: | 비스 > 고위공무원[ | 단 > 개방형? | 직위 응시현철        |
| 개인서비스                                  | ● 입금<br>총 1건 (1, | 중여부란이 '미완료'인 경우, 미완료 버튼을 클릭히<br>/1) | ih며 원서접수 STEP3을 <sup>-</sup>         | 진행 후 응시표 출택 | 벽이 가능합!  | 니다.            |
| / 대체인덕명크                               | 번호               | 공고명                                 | 응시원서                                 | 접수일         | 입금       | 응시표            |
| - 이력서 관리                               | Ť                | 인사혁신처 인재정보기획관(개방형 직위) 공개!           | 고집 수정                                | 2014.12.01  | 완료       | ( <b>음</b> 인쇄) |
| - 미력서 지원현황<br>> 고위공무원단<br>- 개방형직위 응시현황 |                  | н                                   | « 1 <del>, //</del>                  |             |          |                |
|                                        |                  |                                     |                                      |             |          |                |

○ "개인서비스 > 고위공무원단 > 개방형직위 응시현황"에서 수정 및 응시표 인쇄가 가능